## Offers: How to accept, defer or decline your Swinburne offer online (Domestic students only)

Visit the Enrolment page where you will accept, defer or decline your offer How to accept my offer (Higher Education) How to accept my offer (Vocational Education) How to defer my offer (Higher Education and Vocational Education)

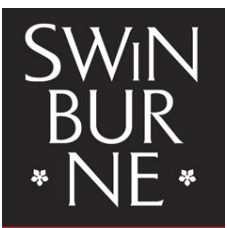

SWINBURNE UNIVERSITY OF TECHNOLOGY

## Visit the Enrolment page where you will accept, defer or decline your offer

- 1. Follow the instructions as per your offer letter.
- Go to the Enrolment page, here: <u>www.swinburne.edu.au/student-administration/enrolment</u>. This page provides a range of information to get you started.

## How to accept my offer (Higher Education)

- 1. From the Enrolment page, click on the red enrolment button under 'Higher Education'.
- 2. You will now be redirected to the Higher Education Enrolment page. Read the information on this page, including any steps, carefully.
- 3. When you get to Step 2: Start to enrol, click on the red Enrol Now button.
- Select the 'domestic student' option and login to the system. Your username will be your Swinburne Student ID (this can be found on your offer letter) and your password will be your date of birth in DDMMYY format.
- 5. From the 'Offer' tab, select the offer you wish to accept (if you have more than one), otherwise you will be taken directly to the Offer Details page.

| My Deale Offer S of y Plans HELP Assistance My Financials Results and Graduation  Offer S  Information Lided below are the Offer database select on option below.   yer Status Date No Date Application Application Stage Application Stage Applicatio     | • NIF • TECHNOL                                                                  | the<br>TY OF<br>LOCT                                                                                                    |          |                            |                                    |                        |                                    |                                 |                                    |            |                      |              |                                      |                                       | Walcor               |                         |
|----------------------------------------------------------------------------------------------------|----------------------------------------------------------------------------------|----------------------------------------------------------------------------------------------------|----------|----------------------------|------------------------------------|------------------------|------------------------------------|---------------------------------|------------------------------------|------------|----------------------|--------------|--------------------------------------|---------------------------------------|----------------------|-------------------------|
| Offers<br>Information<br>Listed below are the Offer datalis we have recorded for you.<br>To a cocyt, decime, other, or view an effer's datalis, please select an option below.<br>Course / Unit Table Ver Status Date Offer Lagae Application Application Application Application Reserve Veref Veref Study Period Mode Location                                                                                                    | My Details Offers                                                                | s Sudy Plans HELP Assistance My Financials Results a                                                                                                    | nd Grad  | duation                    |                                    |                        |                                    |                                 |                                    |            |                      |              |                                      |                                       | Weicor               |                         |
| Listed below are the Offer details we have recorded for you.<br>To accept, decline, defer, or view an offer's details, please select an option below.<br>Course / Unit Title Offer Agent Agent | Offers                                                                           |                                                                                                    |          |                            |                                    |                        |                                    |                                 |                                    |            |                      |              |                                      |                                       |                      |                         |
| Course / Unit Title Offer Lapse Application Date Application Application Stage Status Preference No Ver Status Preference No Ver Status Preference     |                                                                                  |                                                                                                    |          |                            |                                    |                        |                                    |                                 |                                    |            |                      |              |                                      |                                       |                      |                         |
|                                                                                                    | Listed below are the<br>To accept, decline, de                                   | Offer details we have recorded for you.<br>efer, or view an offer's details, please select an option below.                                                                                      |          |                            |                                    |                        |                                    |                                 |                                    |            |                      |              |                                      |                                       |                      |                         |
| EVALUATION BR- Bachelor of Engineering (Mechanical) (Honours) Bachelor of 2 Otfered 11-Aug-2014 1 12-Jun-2014 Otfered Qualified 2014 Semester 2 Classroom based Hawthorn Intake                                                                                                    | Listed below are the<br>To accept, decline, d                                    | Offer details we have recorded for you.<br>elsr, or view an offer's details, please select an option below.                                                                                      | Ver      | Offer<br>Status            | Offer Lapse<br>Date                | Application<br>No      | Application<br>Date                | Application<br>Stage            | Application<br>Status              | Preference | Admsn Ctr Pref<br>No | Year         | Study Period                         | Attendance<br>Mode                    | Location             | Has<br>Conditions       |
| BB-EMECOM         Bachelor of Engineering (Mechanical Engs)/Bachelor of Commerce         2         Admitted         13-Jul-2012         Assessed         Admitted         2012         DH5         Classroom based         Hawform                                                                                                    | Listed below are the<br>To accept, decline, d<br>Course / Unit<br>BB-<br>EMEBUS3 | Offer details we have recorded for you.<br>efer; or view an offer's details, please select an option below.<br>t Title<br>Bachelor of Engineering (Mechanical) (Honours) Bachelor of<br>Business | Ver<br>2 | Offer<br>Status<br>Offered | Offer Lapse<br>Date<br>11-Aug-2014 | Application<br>No<br>1 | Application<br>Date<br>12-Jun-2014 | Application<br>Stage<br>Offered | Application<br>Status<br>Qualified | Preference | Admsn Ctr Pref<br>No | Year<br>2014 | Study Period<br>Semester 2<br>Intake | Attendance<br>Mode<br>Classroom based | Location<br>Hawthorn | Has<br>Conditions<br>No |

6. From the Offer Details page, click on the **Accept** button.

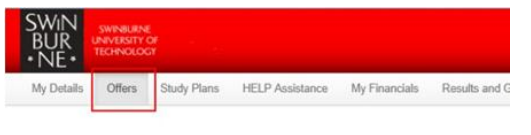

#### Offers > Offer Details

| Course / Unit                | BB-EMEBUS3 Bachelor of Engineering (Mechan          |
|------------------------------|-----------------------------------------------------|
| Admission Centre Course Code |                                                     |
| Round No.                    |                                                     |
| Offer Status                 | Offered                                             |
| Offer Lapse Date             | 11/08/2014                                          |
| Offer Created Date           | 12/06/2014                                          |
| Enrolment Lapse Date         | 10/09/2014                                          |
| Application No               | 1                                                   |
| Application Type             | Direct                                              |
| Application Stage            | Offered                                             |
| Application Status           | Qualified                                           |
| Application Date             | 12/06/2014                                          |
| Preference                   |                                                     |
| Admsn Ctr Pref No            |                                                     |
| Study Basis                  | Credit                                              |
| Study Type                   | Coursework                                          |
| Availability                 | 2014 Semester 2 Intake Hawthorn, No 1 - Seme        |
| Availability Start Date      | 4/08/2014                                           |
| Availability End Date        | 2/11/2014                                           |
| Load Category                | Full Time                                           |
| Attendance Mode              | Classroom based                                     |
| Study Mode                   | Default                                             |
| Liability Category           | HED Commonwealth Support Place                      |
| Adv Standing Appln Received  | Yes                                                 |
| Expected Start Date          | Secondary Education                                 |
| Time Slot                    |                                                     |
| Owning Org Unit              | 18 - Faculty of Science, Engineering and Technology |

7. You will now be redirected to the 'Change Details Confirmation' page, with a message stating that your offer has been accepted.

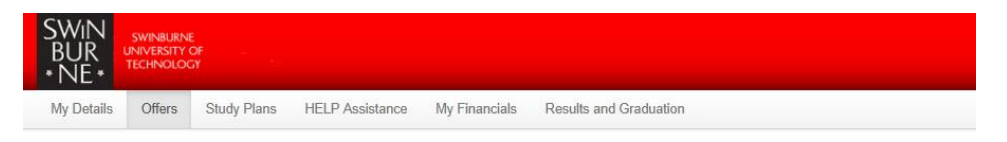

### Offers > Change Details Confirmation

| momaton                                |                                                                                                    |
|----------------------------------------|----------------------------------------------------------------------------------------------------|
| You have until 10/09/2014 to enrol int | o any core, optional or elective course / component study packages.                                 |
|                                        |                                                                                                    |
| Success                                |                                                                                                    |
| Your Offer for BB-EMEBUS3 - Bache      | or of Engineering (Mechanical) (Honours)/Bachelor of Business Version 2 Number 1 has been accepted. |
|                                        |                                                                                                    |
|                                        |                                                                                                    |
|                                        |                                                                                                    |

If you experience any problems or questions, please contact studentHQ.

## How to accept my offer (Vocational Education)

In most cases, Vocational Education students have the ability to complete their enrolment in person at an enrolment session, or online. Details on both options are below.

Note: Enrolment sessions are the best way to get help with your enrolment; you can speak with a Course Advice Specialist and submit all eligibility documents.

- 1. From the Enrolment page, click on the red enrolment button under 'Vocational Education (VE)'.
- 2. You will now be redirected to the Vocational Education Enrolment page. Read the information on this page, including any steps, carefully.

#### To complete your enrolment in person (at an enrolment session):

- a) Select which enrolment sesson you would like to attend from the Upcoming Enrolment Sessions listings and click the red **Register now** button.
- b) From here, fill in the 'Register for an Enrolment Session (Vocational Education)' online form.

#### To complete your enrolment online:

- a) When you get to *Step 2: Start to enrol*, click on the red **Enrol Now** button under *Complete your enrolment online*.
- b) Select the 'domestic student' option and login to the system.
   Your username will be your Swinburne Student ID (this can be found on your offer letter) and your password will be your date of birth in DDMMYY format.
- c) From the 'Offer' tab, select the offer you wish to accept (if you have more than one), otherwise you will be taken directly to the Offer Details page.

| Dotails Offers                                                                  | Sudy Plans HELP Assistance My Financials Results ar                                                                                                    | nd Gra   | duation                    |                                    |                        |                                    |                                 |                                    |            |                      |              |                                      |                                       | Welcon               | ne                     |
|---------------------------------------------------------------------------------|----------------------------------------------------------------------------------------------------|----------|----------------------------|------------------------------------|------------------------|------------------------------------|---------------------------------|------------------------------------|------------|----------------------|--------------|--------------------------------------|---------------------------------------|----------------------|------------------------|
| fers                                                                            | _                                                                                                    |          |                            |                                    |                        |                                    |                                 |                                    |            |                      |              |                                      |                                       |                      |                        |
|                                                                                 |                                                                                                    |          |                            |                                    |                        |                                    |                                 |                                    |            |                      |              |                                      |                                       |                      |                        |
| ed below are the Of<br>iccept, decline, defe                                    | fier details we have recorded for you.<br>er, or view an offer's details, please select an option below.                                                                                   |          |                            |                                    |                        |                                    |                                 |                                    |            |                      |              |                                      |                                       |                      |                        |
| ormation<br>ed below are the Of<br>accept, decline, defi                        | for details we have recorded for you.<br>r, or view an offer's details, please select an option below.<br>Title                                                                            | Ver      | Offer<br>Status            | Offer Lapse<br>Date                | Application<br>No      | Application<br>Date                | Application<br>Stage            | Application<br>Status              | Preference | Admsn Ctr Pref<br>No | Year         | Study Period                         | Attendance<br>Mode                    | Location             | Has<br>Condition       |
| ed below are the Of<br>iccept, decline, defi<br>Course / Unit<br>BB-<br>EMEBUS3 | fer details we have recorded for you.<br>er, or view an offer's details, please select an option below.<br>Title<br>Bachelor of Engineering (Machanical) (Honours)/Bachelor of<br>Business | Ver<br>2 | Offer<br>Status<br>Offered | Offer Lapse<br>Date<br>11-Aug-2014 | Application<br>No<br>1 | Application<br>Date<br>12-Jun-2014 | Application<br>Stage<br>Offered | Application<br>Status<br>Qualified | Preference | Admsn Ctr Pref<br>No | Year<br>2014 | Study Period<br>Semester 2<br>Intake | Attendance<br>Mode<br>Classroom based | Location<br>Hawthorn | Has<br>Condition<br>No |

Privacy Terms of Use Contact studentHQ

d) From the Offer Details page, click on the **Accept** button.

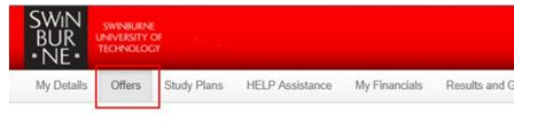

#### Offers > Offer Details

| Course / Unit                | BB-EMEBUS3 Bachelor of Engineering (Mecha      |
|------------------------------|------------------------------------------------|
| Admission Centre Course Code |                                                |
| Round No.                    |                                                |
| Offer Status                 | Offered                                        |
| Offer Lapse Date             | 11/08/2014                                     |
| Offer Created Date           | 12/06/2014                                     |
| Enrolment Lapse Date         | 10/09/2014                                     |
| Application No               | 1                                              |
| Application Type             | Direct                                         |
| Application Stage            | Offered                                        |
| Application Status           | Qualified                                      |
| Application Date             | 12/06/2014                                     |
| Preference                   |                                                |
| Admsn Ctr Pref No            |                                                |
| Study Basis                  | Credit                                         |
| Study Type                   | Coursework                                     |
| Availability                 | 2014 Semester 2 Intake Hawthorn, No 1 - Sem    |
| Availability Start Date      | 4/08/2014                                      |
| Availability End Date        | 2/11/2014                                      |
| Load Category                | Full Time                                      |
| Attendance Mode              | Classroom based                                |
| Study Mode                   | Default                                        |
| liability Category           | HED Commonwealth Support Place                 |
| Adv Standing Appln Received  | Yes                                            |
| Expected Start Date          | Secondary Education                            |
| Time Slot                    |                                                |
| Dwning Org Unit              | 18 - Faculty of Science, Engineering and Techr |

e) You will now arrive on the 'Change Details Confirmation' page, with a message stating that your offer has been accepted.

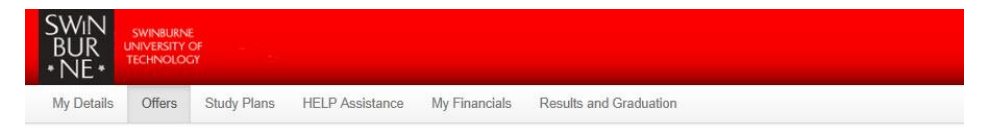

### **Offers > Change Details Confirmation**

| Information                  |                                                  |                                                                 |
|------------------------------|--------------------------------------------------|-----------------------------------------------------------------|
| You have until 10/09/2014 to | enrol into any core, optional or elective course | / component study packages.                                     |
|                              |                                                  |                                                                 |
| Success                      |                                                  |                                                                 |
| Your Offer for BB-EMEBUS:    | - Bachelor of Engineering (Mechanical) (Honor    | urs)/Bachelor of Business Version 2 Number 1 has been accepted. |
|                              |                                                  |                                                                 |
| Deturn to Officer Occasion   |                                                  |                                                                 |
| Return to Offers Overvie     |                                                  |                                                                 |

If you experience any problems or questions, please contact studentHQ.

# How to defer my offer (Higher Education and Vocational Education)

- 1. From the Enrolment page, click on the **Defer your offer** button.
- 2. You will now arrive on the 'Defer your offer' page. Click on the red **Defer Now** button.
- 3. Login to the system. Your username will be your Swinburne Student ID (this can be found on your offer letter) and your password will be your date of birth in DDMMYY format.
- 4. From the 'Offer' tab, select the offer you wish to defer (if you have more than one), otherwise you will be taken directly to the Offer Details page.

| BUR<br>NE•                                                                                             |                                                                                                    |          |                            |                                    |                   |                                    |                                 |                                    |            |                      |              |                                      |                                       | Welcon               | ne                      |
|----------------------------------------------------------------------------------------------------|----------------------------------------------------------------------------------------------------|----------|----------------------------|------------------------------------|-------------------|------------------------------------|---------------------------------|------------------------------------|------------|----------------------|--------------|--------------------------------------|---------------------------------------|----------------------|-------------------------|
| My Details Offers                                                                                      | Study Plans HELP Assistance My Financials Results ar                                                                                                    | nd Gra   | duation                    |                                    |                   |                                    |                                 |                                    |            |                      |              |                                      |                                       | Teleon               |                         |
| Offers                                                                                                 | _                                                                                                    |          |                            |                                    |                   |                                    |                                 |                                    |            |                      |              |                                      |                                       |                      |                         |
|                                                                                                    |                                                                                                    |          |                            |                                    |                   |                                    |                                 |                                    |            |                      |              |                                      |                                       |                      |                         |
| Information<br>Listed below are the Off<br>To accept, decline, defe                                    | fer details we have recorded for you.<br>r; or view an offer's details, please select an option below.                                                                                                    |          |                            |                                    |                   |                                    |                                 |                                    |            |                      |              |                                      |                                       |                      |                         |
| Information<br>Listed below are the Off<br>To accept, decline, defe<br>Course / Unit                   | fer details we have recorded for you.<br>r, er view an offer's details, please select an option below.<br>Title                                                                                                    | Ver      | Offer<br>Status            | Offer Lapse<br>Date                | Application<br>No | Application<br>Date                | Application<br>Stage            | Application<br>Status              | Preference | Admsn Ctr Pref<br>No | Year         | Study Period                         | Attendance<br>Mode                    | Location             | Has<br>Conditions       |
| Information<br>Listed below are the Off<br>To accept, decline, defe<br>Course / Unit<br>BB-<br>EMEBUS3 | fer datalis we have recorded for you.<br>r, or view an offler's datalis, please select an option below.<br>Title<br>Bachelor of Engineering (Mechanical) (Honours)Bachelor of<br>Bachelor of Engineering (Mechanical) (Honours)Bachelor of | Ver<br>2 | Offer<br>Status<br>Offered | Offer Lapse<br>Date<br>11-Aug-2014 | Application<br>No | Application<br>Date<br>12-Jun-2014 | Application<br>Stage<br>Offered | Application<br>Status<br>Qualified | Preference | Admsn Ctr Pref<br>No | Year<br>2014 | Study Period<br>Semester 2<br>Intake | Attendance<br>Mode<br>Classroom based | Location<br>Hawthorn | Has<br>Conditions<br>No |

From the Offer Details page, click on the **Defer** button.
 Note: should you wish to decline your offer at this stage, click on the **Decline** button.

| SWIN<br>BUR<br>• NE• | SWINBURNE<br>UNIVERSITY O<br>TECHNOLOG |             |                 |               |               |
|----------------------|----------------------------------------|-------------|-----------------|---------------|---------------|
| My Details           | Offers                                 | Study Plans | HELP Assistance | My Financials | Results and G |
| Offer                | s > 0                                  | )ffer D     | etails          |               |               |

#### Information Listed below are details of your offer. BB-EMEBUS3 Bachelor of Engineering (Mechan Course / Unit Admission Centre Course Code Round No. Offer Status Offered Offer Lapse Date 11/08/2014 Offer Created Date 12/06/2014 Enrolment Lapse Date 10/09/2014 Application No 1 Application Type Direct Application Stage Offered Application Status Qualified Application Date 12/06/2014 Preference Admsn Ctr Pref No Study Basis Credit Study Type Coursework Availability 2014 Semester 2 Intake Hawthorn, No 1 - Seme Availability Start Date 4/08/2014 Availability End Date 2/11/2014 Load Category Full Time Attendance Mode Classroom based Study Mode Default Liability Category HED Commonwealth Support Place Adv Standing Appln Received Yes Expected Start Date Secondary Education Time Slot Owning Org Unit 18 - Faculty of Science, Engineering and Techno Accept Decline Defer Close

6. You will now arrive on the 'Deferral Details' page. Fill in your deferral details and click **Continue**.

| SWIN<br>BUR<br>* NE * | SWINBURNE<br>UNIVERSITY O<br>TECHNOLOG | XF L.<br>Y  |                 |               |                        |
|-----------------------|----------------------------------------|-------------|-----------------|---------------|------------------------|
| My Details            | Offers                                 | Study Plans | HELP Assistance | My Financials | Results and Graduation |

#### Offers > Deferral Details

| Study Period to defer t | nis Offer to.       |                               |                               |                               |
|-------------------------|---------------------|-------------------------------|-------------------------------|-------------------------------|
|                         |                     |                               |                               |                               |
| 201                     | 5 🤋                 |                               |                               |                               |
| Sen                     | nester 2 Intake 💽 🤋 |                               |                               |                               |
|                         | 201<br>Sen          | 2015 ?<br>Semester 2 Intake ? | 2015 2<br>Semester 2 Intake 2 | 2015 2<br>Semester 2 Intake 2 |

Note: if you have chosen to decline your offer, you will instead arrive on the 'Decline Offer' page. Fill in your details and click **Decline**.

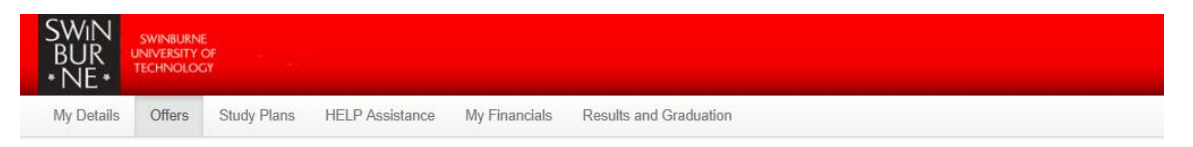

### Offers > Decline Offer

| Please let us know why you are declining | ng the offer for Course / Unit BB-EMEBUS3 Bache                                                                                                    | lor of Engineering (Mechanical) (Honours)/Bachelor of Business Version 2. |
|------------------------------------------|----------------------------------------------------------------------------------------------------|---------------------------------------------------------------------------|
| ecline Reason *                          |                                                                                                    | ]                                                                         |
| ecline Reason Notes                      | Accepting another offer at this institution<br>Accepting another offer from another institution<br>Personal Reasons<br>Financial Reasons<br>Relocating Interstate<br>Relocating Overseas<br>Other<br>Workforce Employment | The reason for declining the offer.                                       |
| Decline Return to 'Offer Details         | Return to Offers Overview                                                                                                    |                                                                           |

7. You will now arrive on the 'Change Details Confirmation' page, with a message stating that your deferral (or request to decline your offer) has been successful.

If you experience any problems or questions, please contact studentHQ.